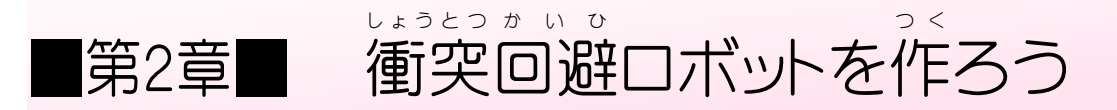

# STEP 1. 超音波センサーで距離を測ろう

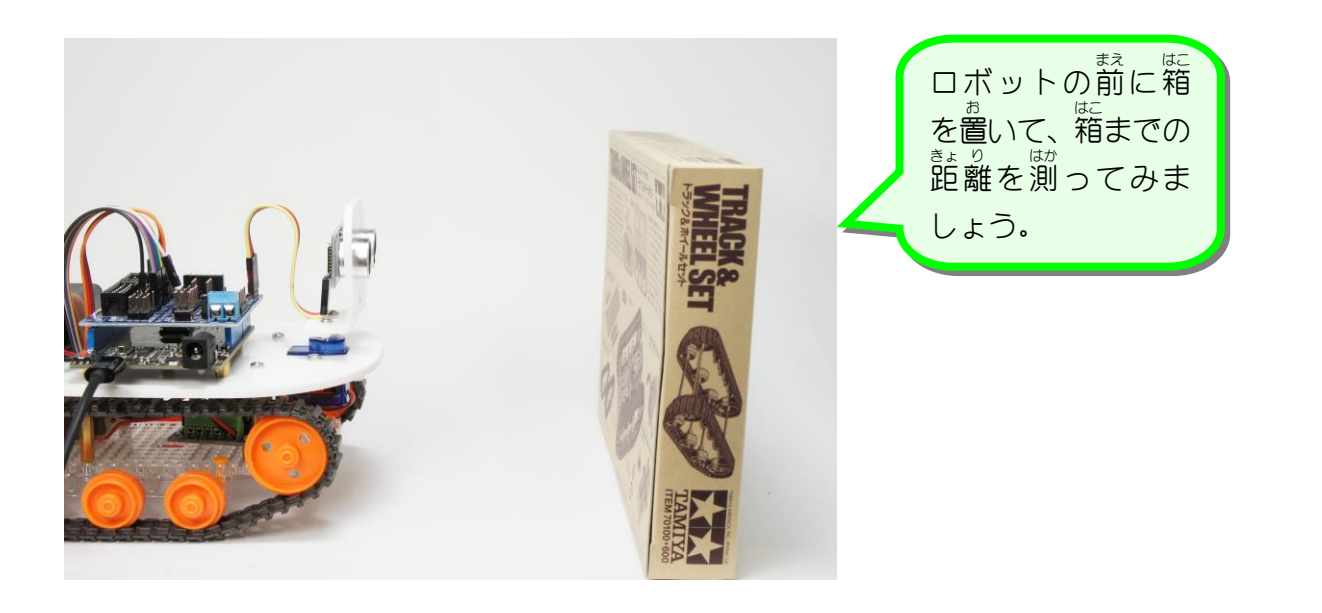

1. シリアルポートの接続先を指定しましょう

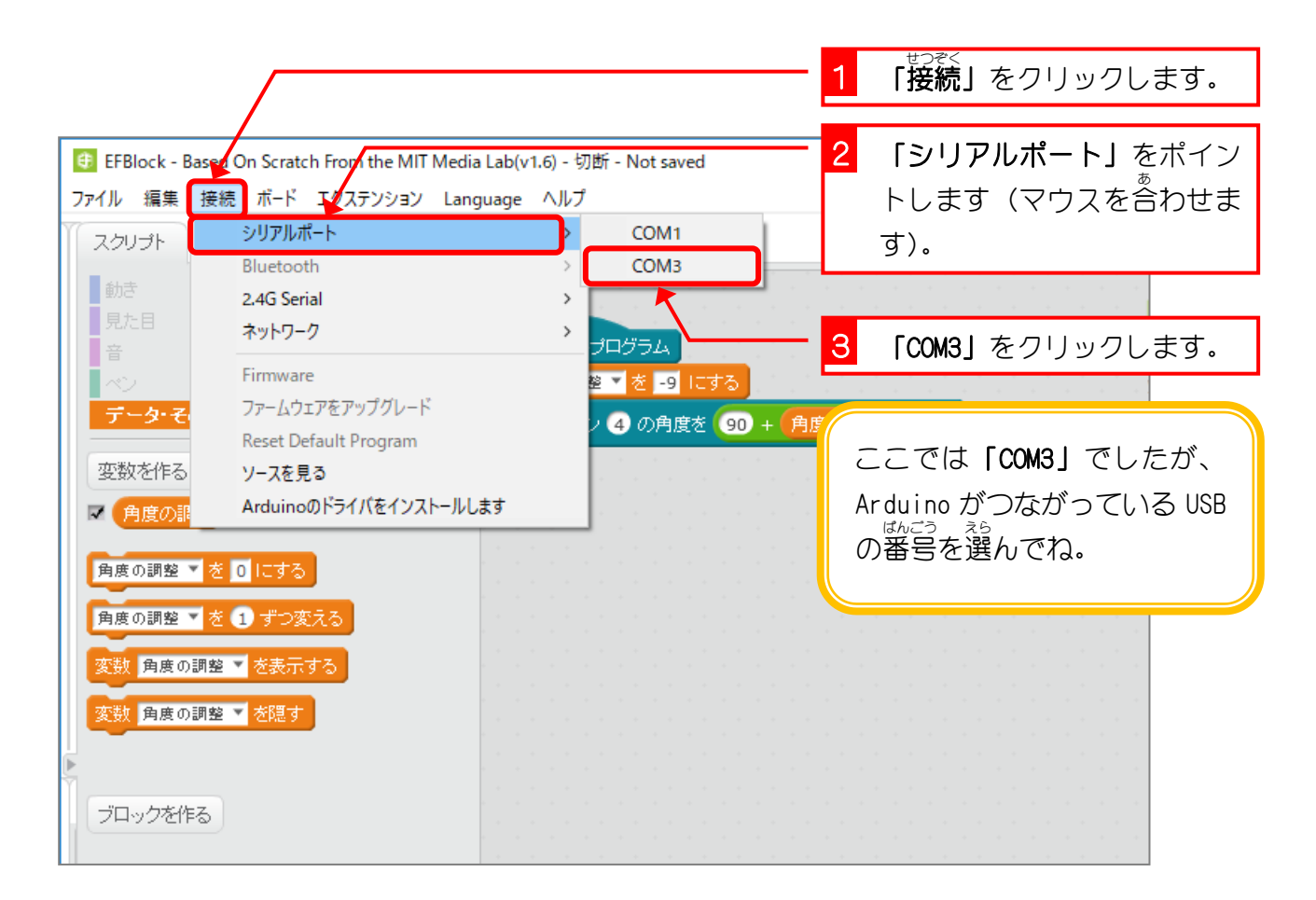

- 24 -

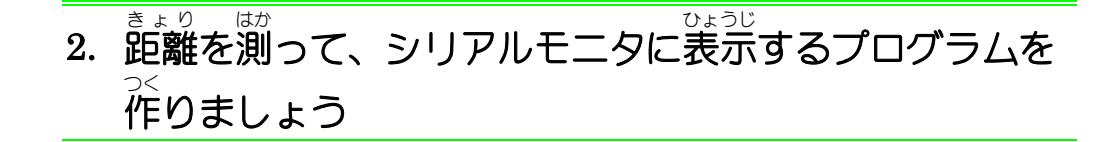

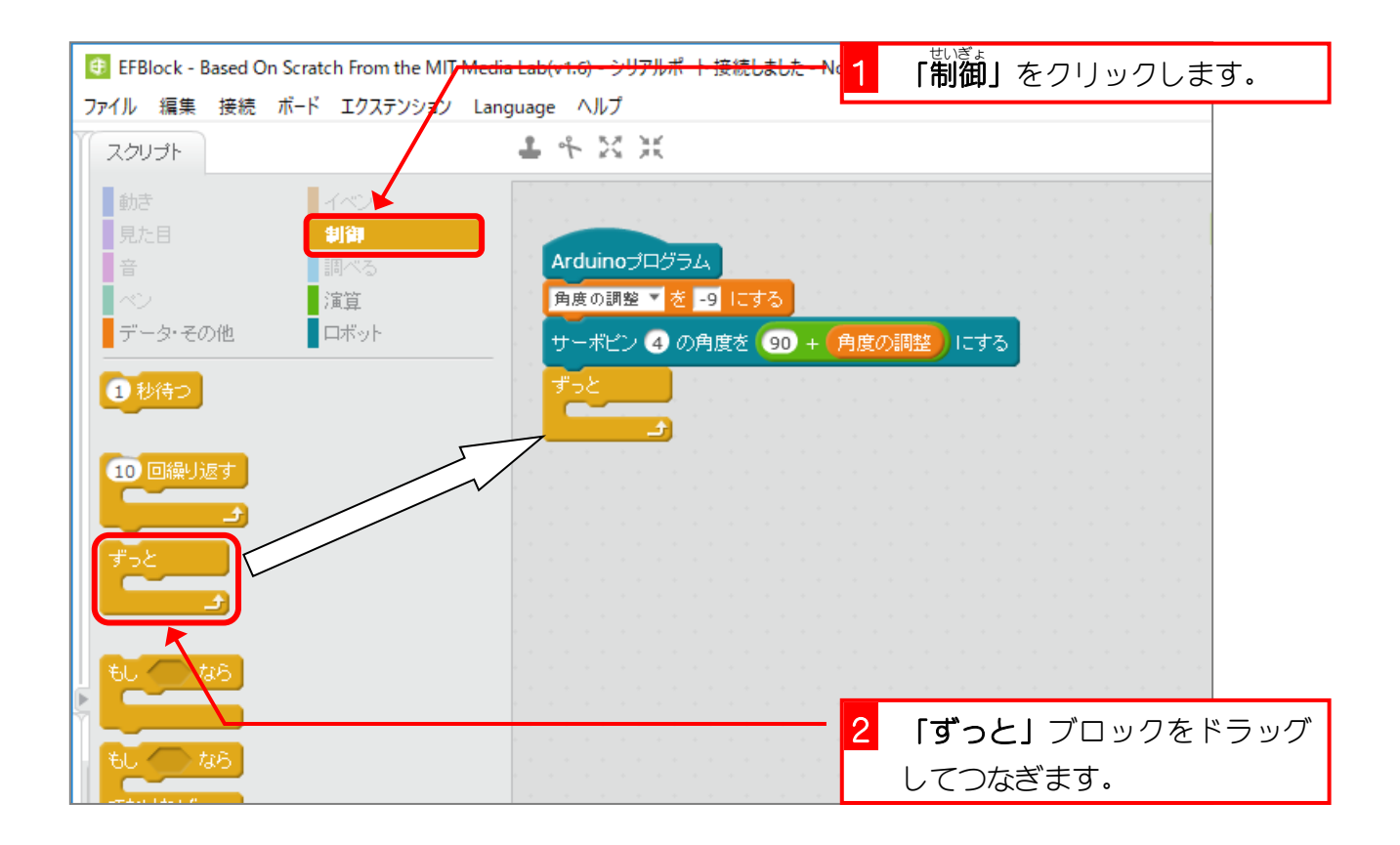

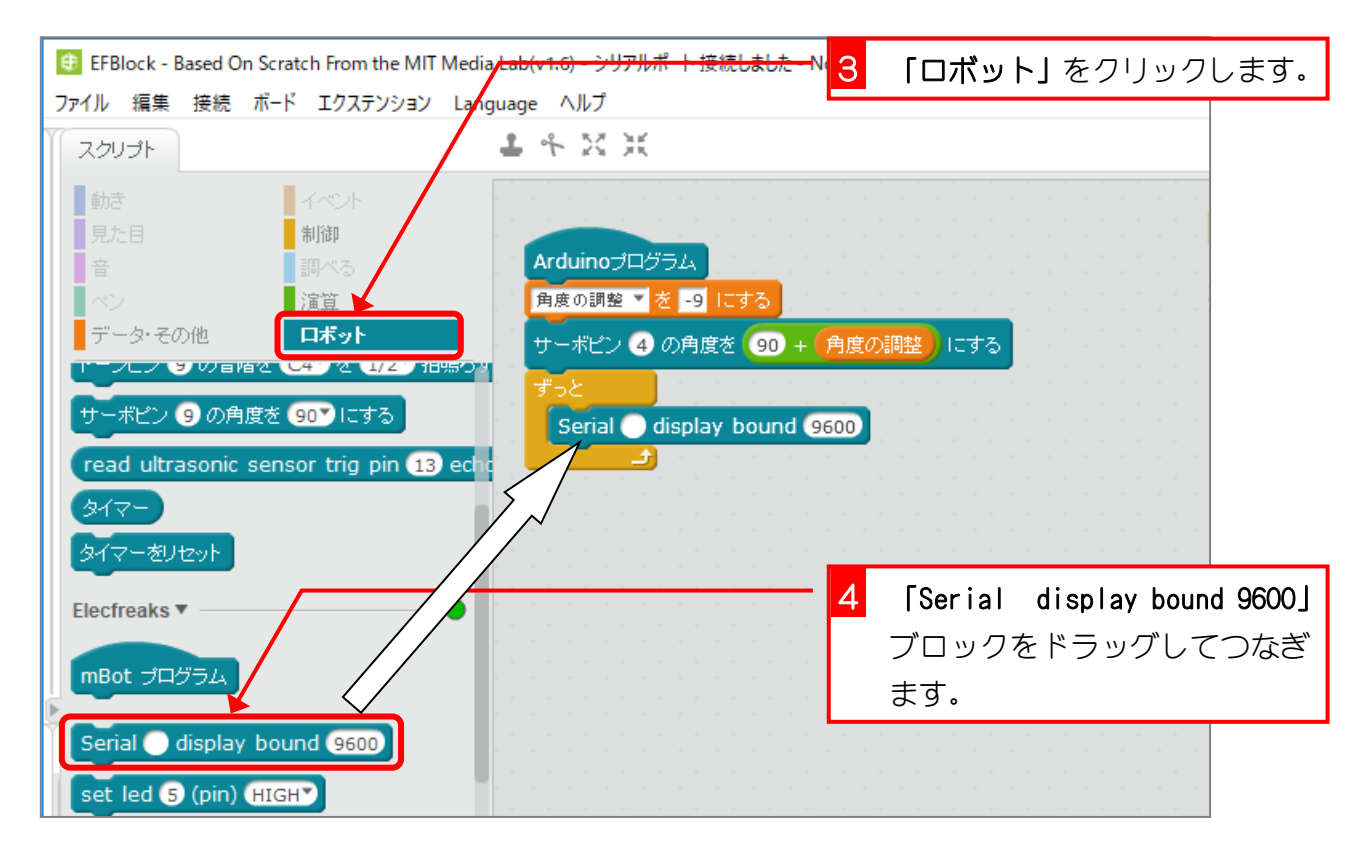

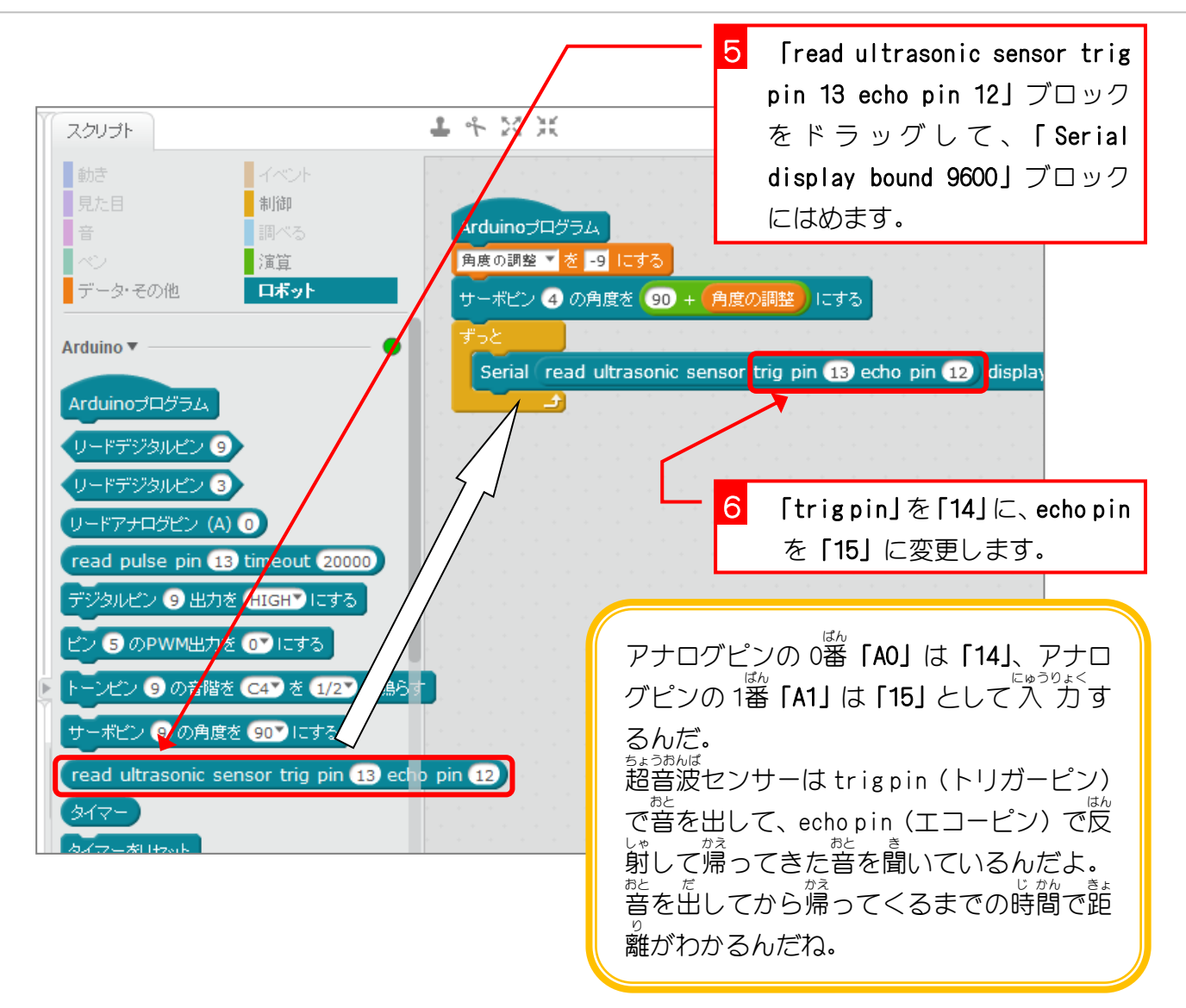

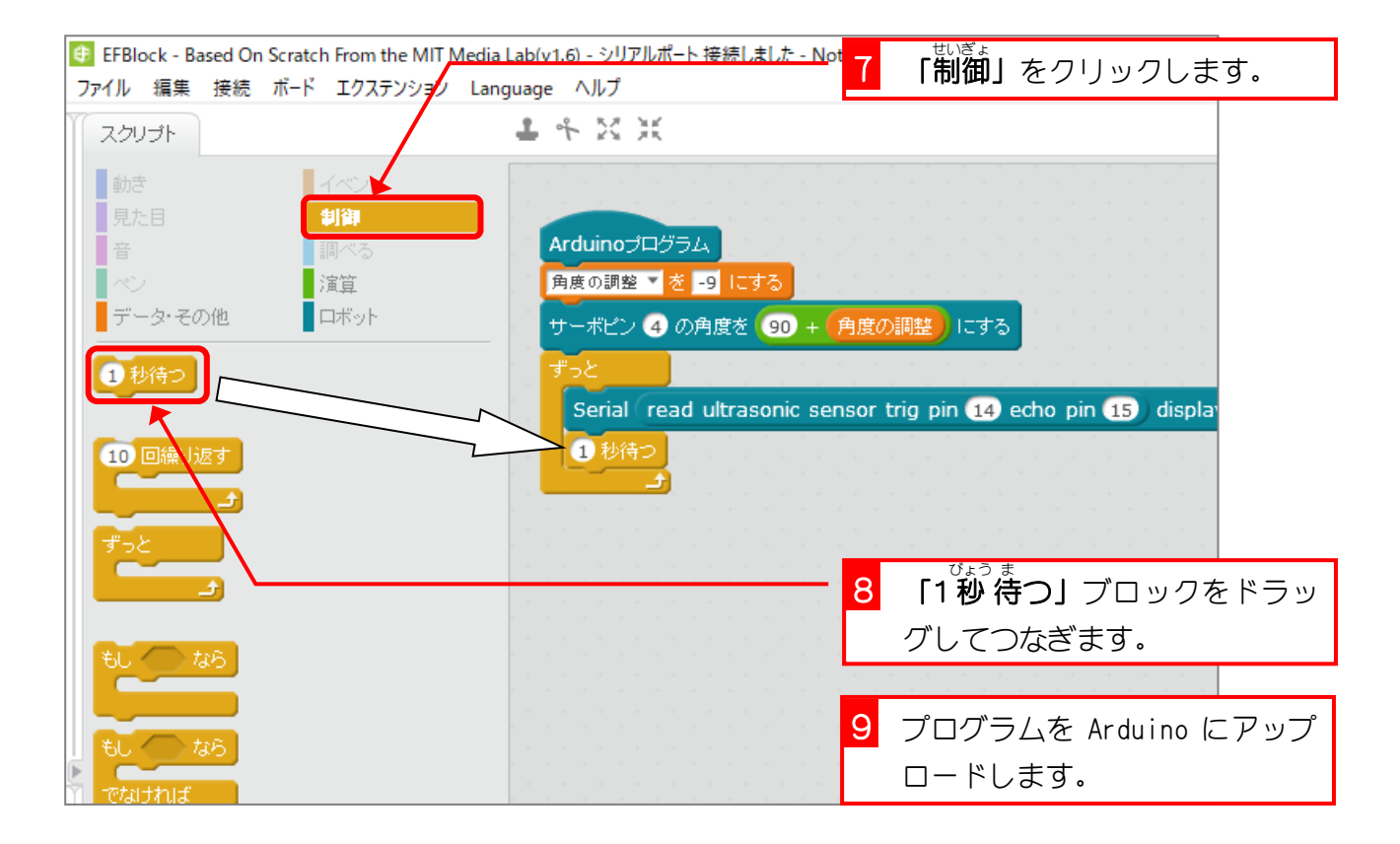

### 3. マイコンボードからの通信を Arduino IDE のシリアルモ ニタで確認しましょう

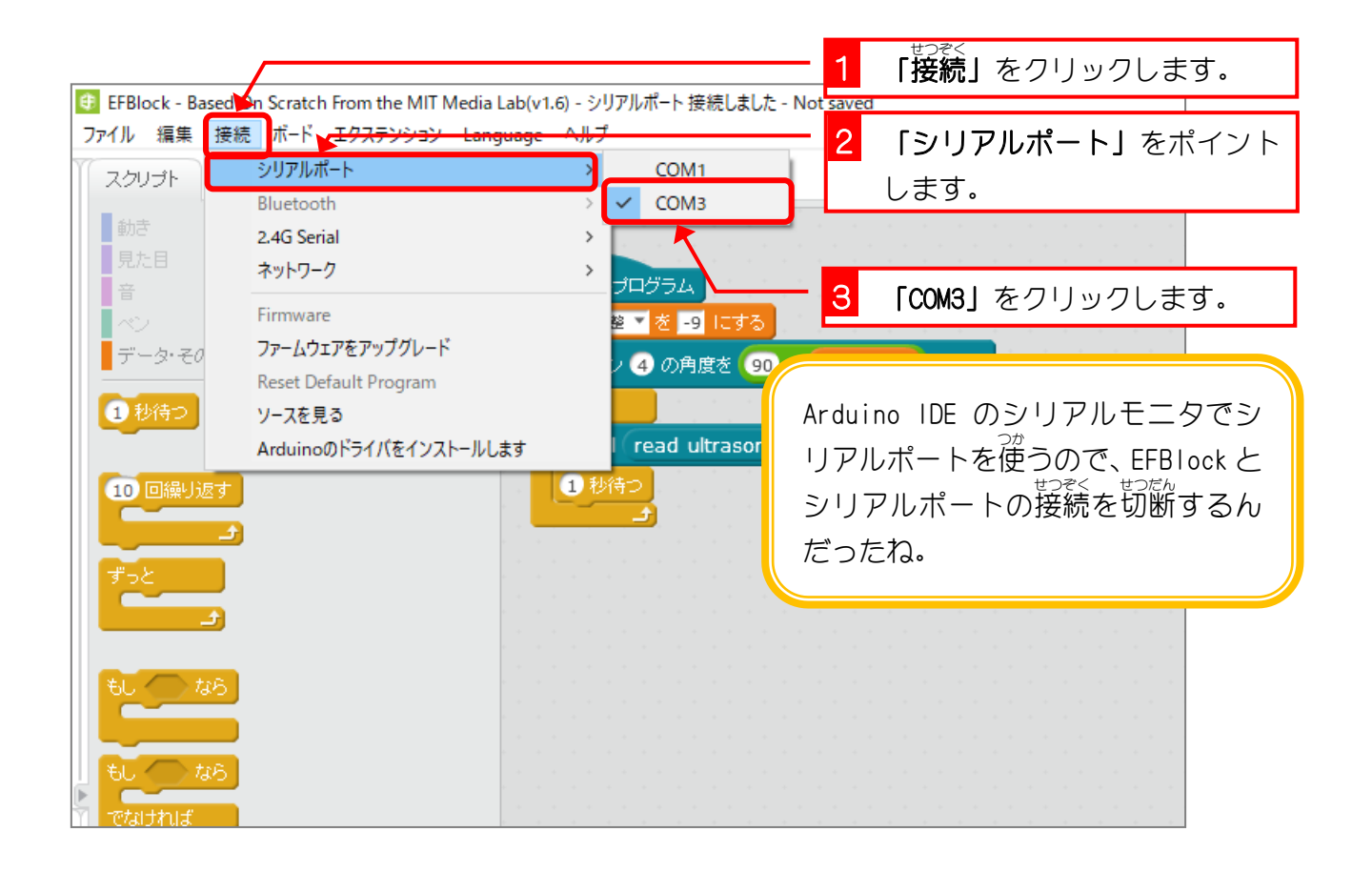

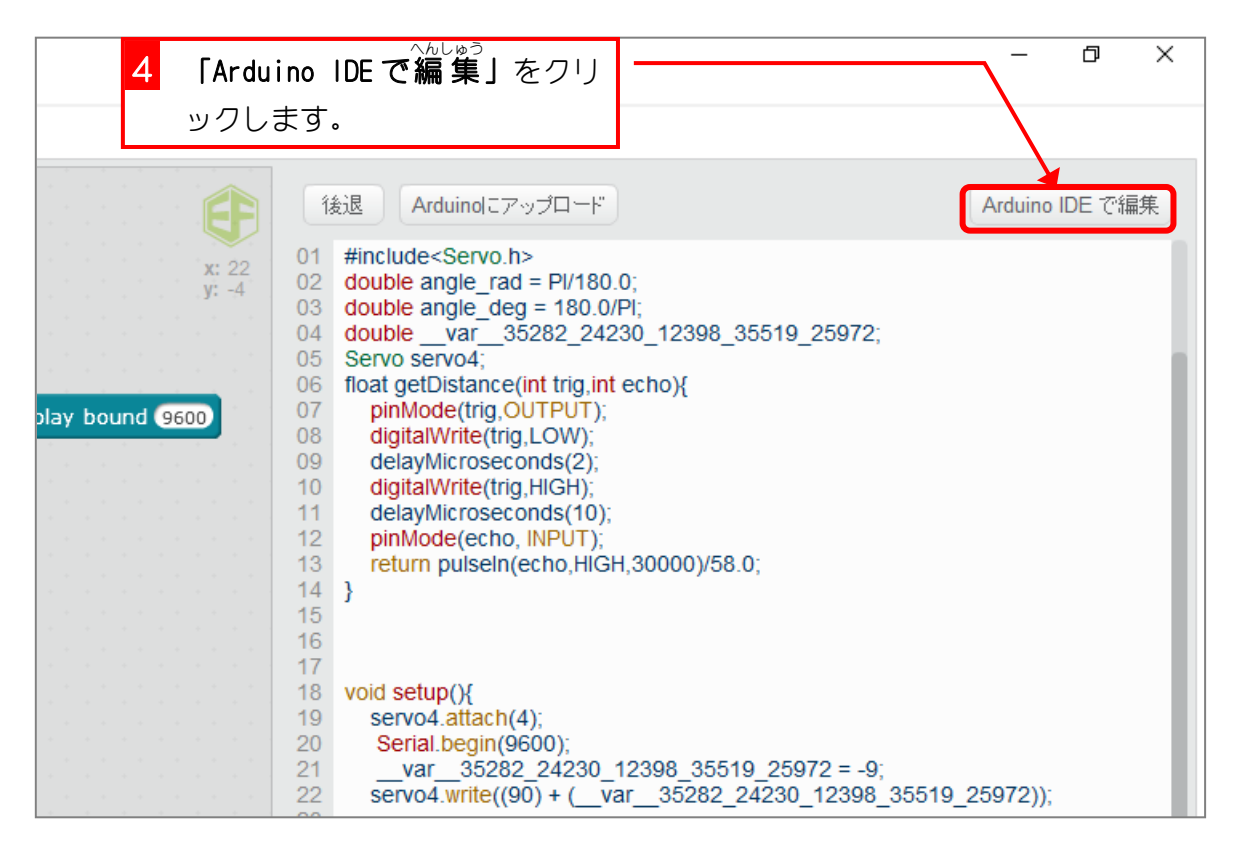

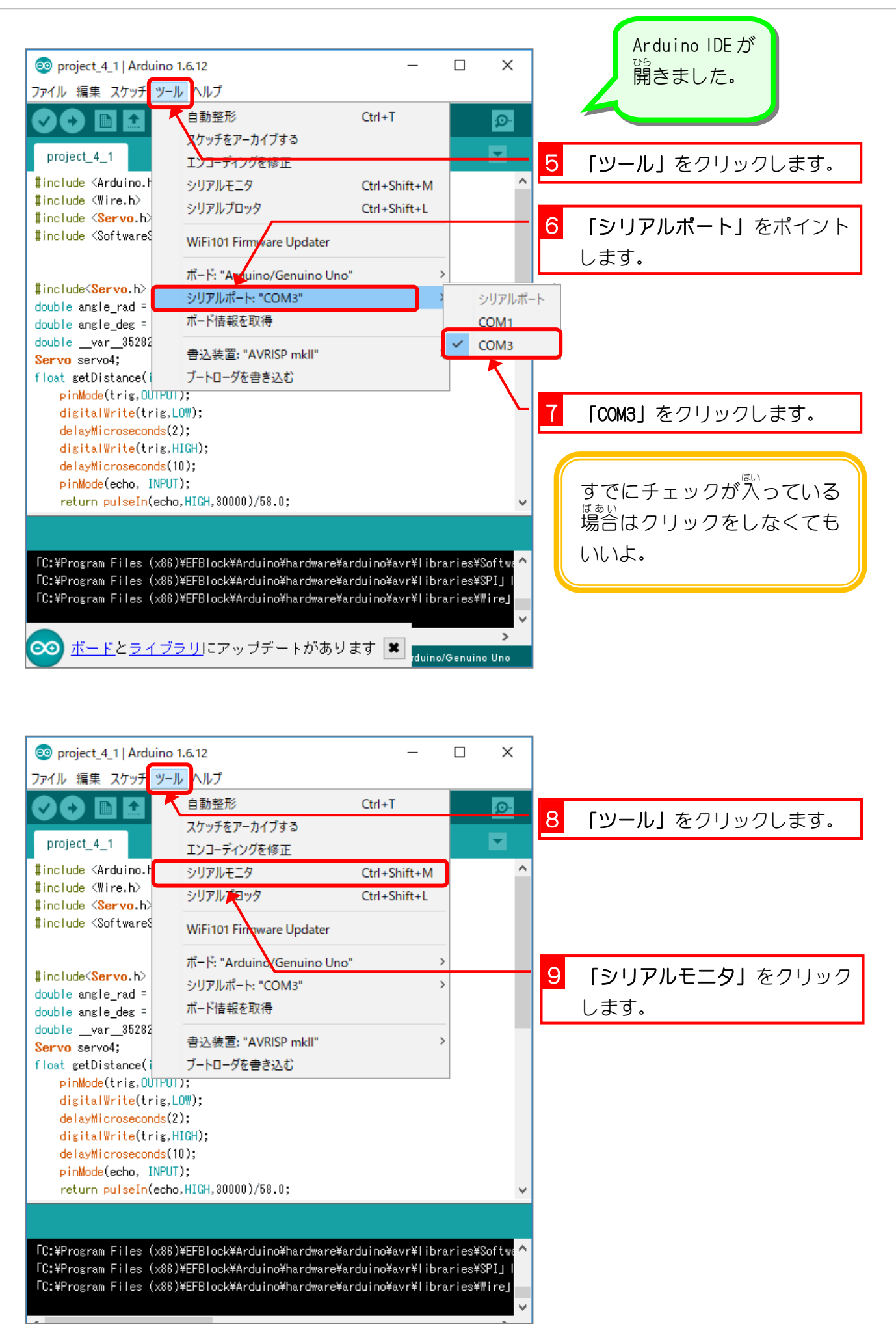

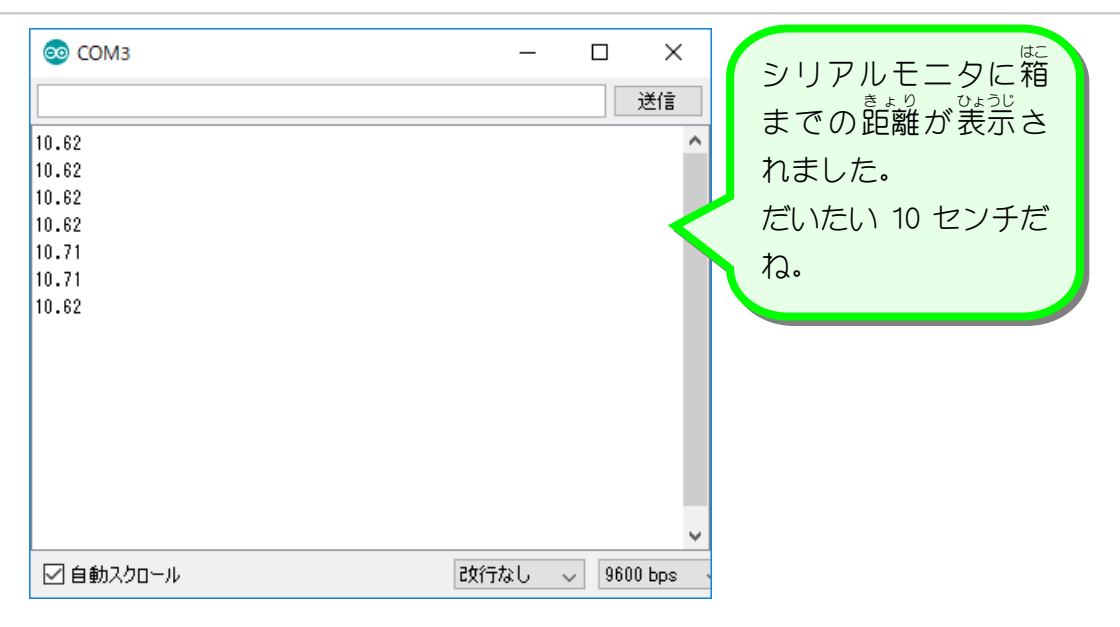

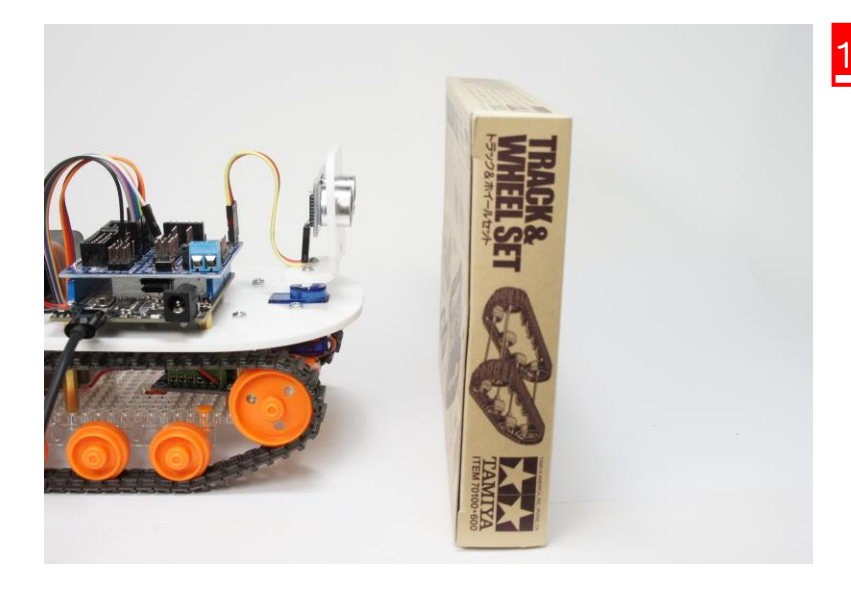

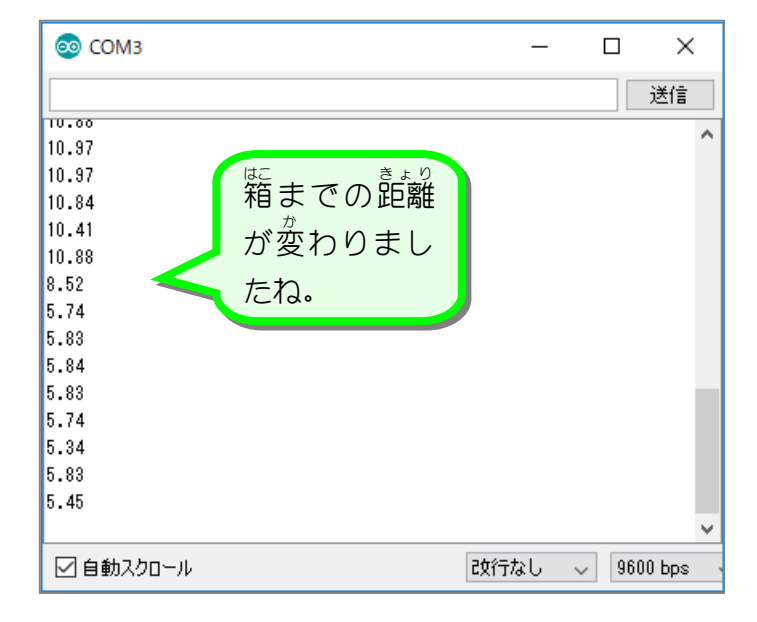

#### 10 <sup>協に</sup> 箱をロボットに近づけます。

#### キャタピラロボットを作ろう Vol.2

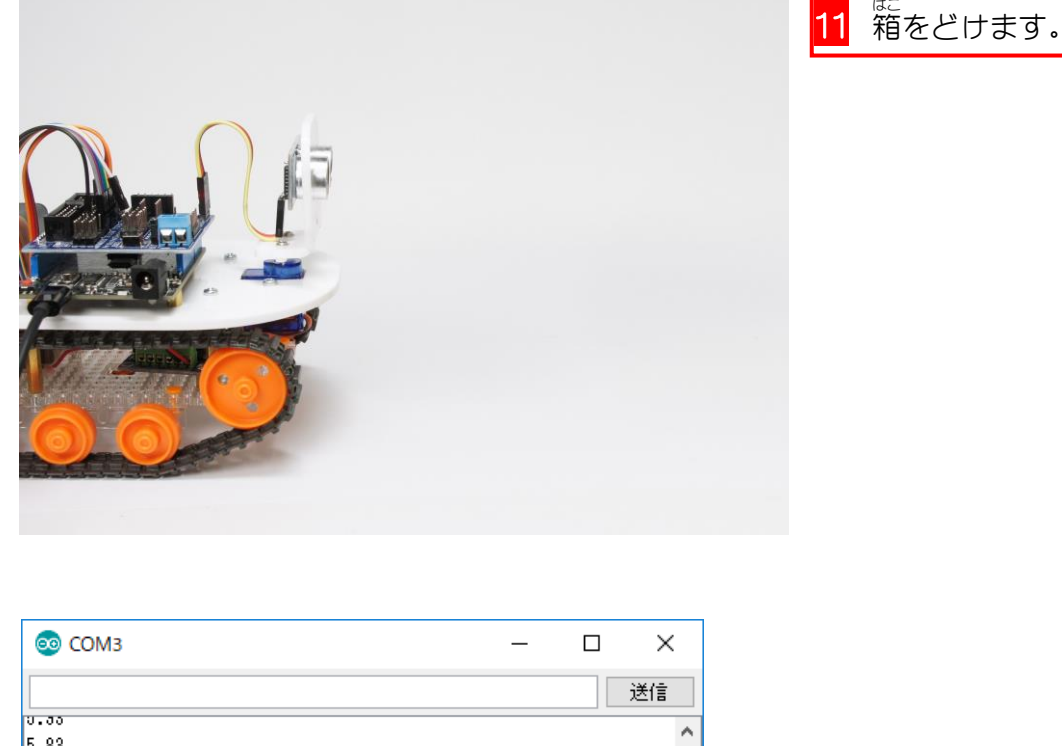

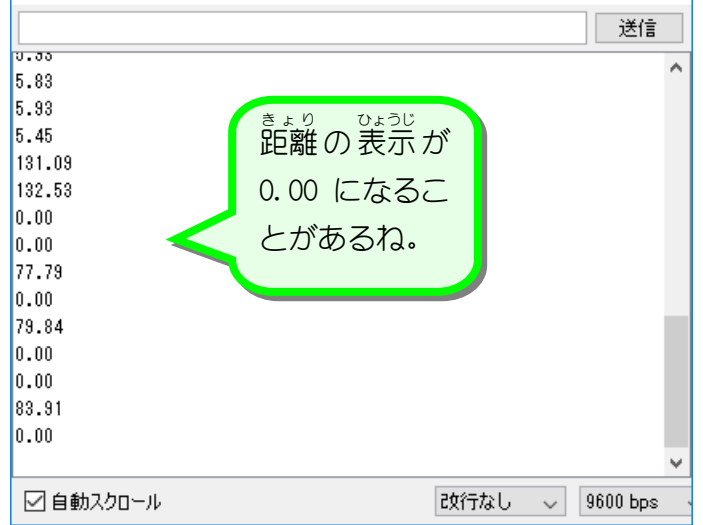

脚る距離が長すぎるとちゃんと測れ なくて、「0.00」になってしまうんだ。

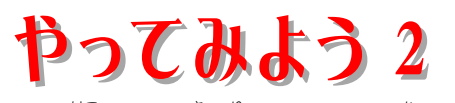

■ <sup>ばこ</sup> 箱までの距離をいろいろ変えてみて、どのあたりで「0.00」になるのか確かめてみましょう。

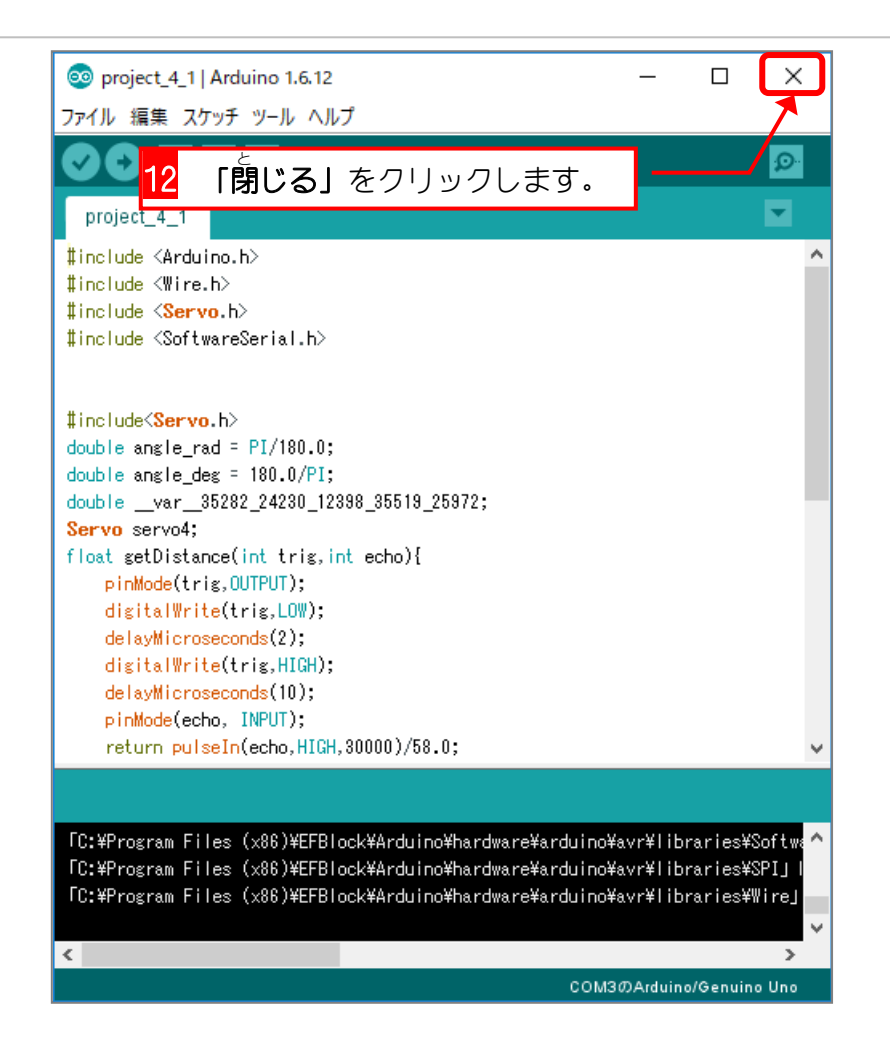

## 4. 測った距離を変数に入れましょう

| ファイル 編集 接続 ボド エクステンション Language ヘルプ     ー フ ・ タ ・ との引き」 を フ・ワ ラ ク します。       スクリプト     ・ ・ 、 、 、       動き     イベント       見た目     制御       音     調べる       流算     一 四 一 一 一 一 一 一 一 一 一 一 一 一 一 一 一 一 一 一 |
|----------------------------------------------------------------------------------------------------|
| スクリプト     します。       動き     イベント       見た目     制御       音     調べる       (ベン)     演算       通販の調整 ▼ き -9 にする                                                                                               |
| <ul> <li>動き</li> <li>イベント</li> <li>見た目</li> <li>副べる</li> <li>Arduinoプログラム</li> <li>演算</li> <li>角度の調整 ▼ を -9 にする</li> </ul>                                                                               |
| <ul> <li>見た目</li> <li>制御</li> <li>Arduinoプログラム</li> <li>(1) (1) (1) (1) (1) (1) (1) (1) (1) (1)</li></ul>                                                                                                |
| 音<br>副べる<br>注算<br>日度の調整 ▼ を -9 にする                                                                                                    |
| ☆                                                                                                    |
|                                                                                                    |
| サーボビン 4 の角度を 90 + (角度の調整)にする                                                                                                    |
| 変数を作る                                                                                                    |
| Serial read ultrasonic sensor trig pin 14 echo pin 15 display                                                                                                    |
|                                                                                                    |
| 角度の調整 を 0 にする                                                                                                    |
|                                                                                                    |
| 【 「変数を作る」 をクリックしま                                                                                                    |
| 変数 角度の調整 🔨 を表示する                                                                                                    |
|                                                                                                    |
|                                                                                                    |
|                                                                                                    |
| ブロックを作る                                                                                                    |
|                                                                                                    |

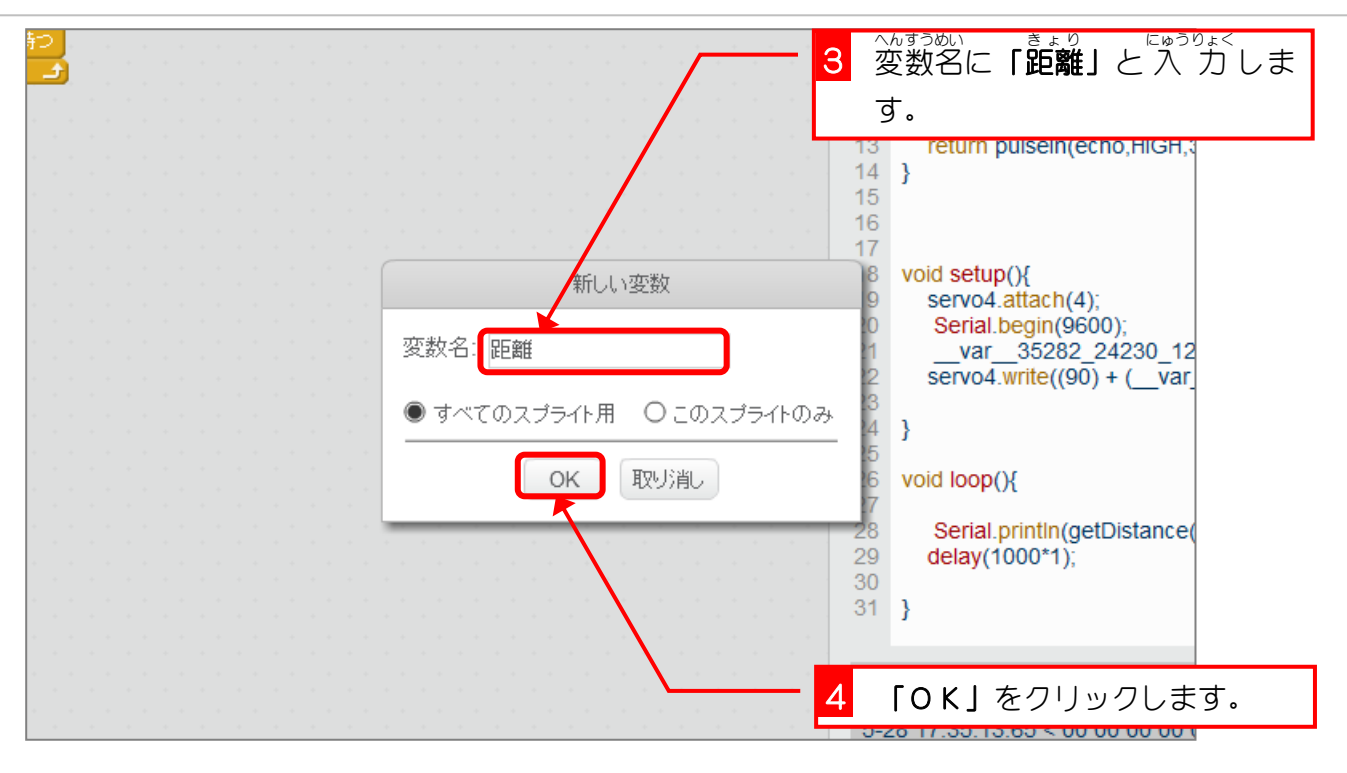

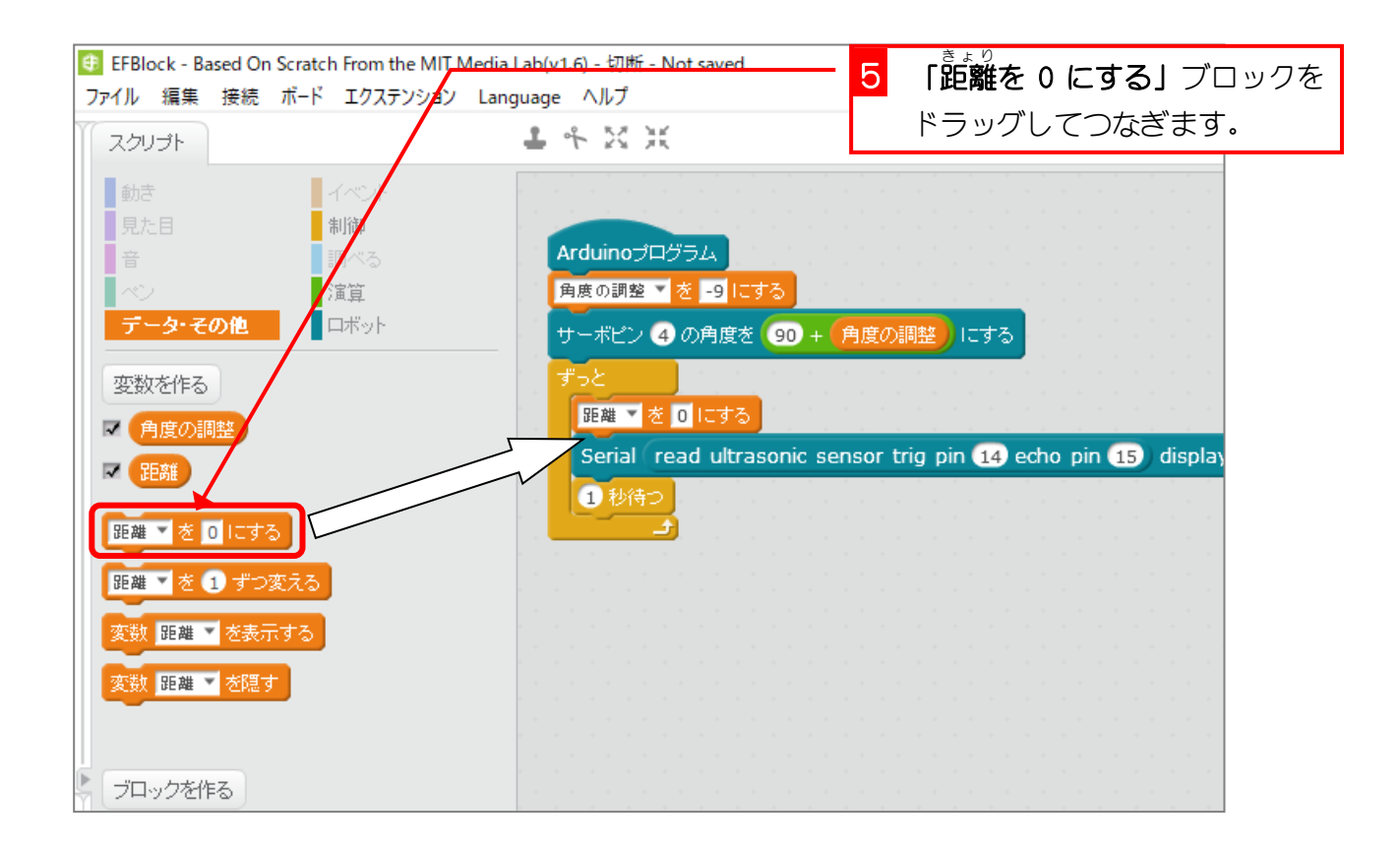

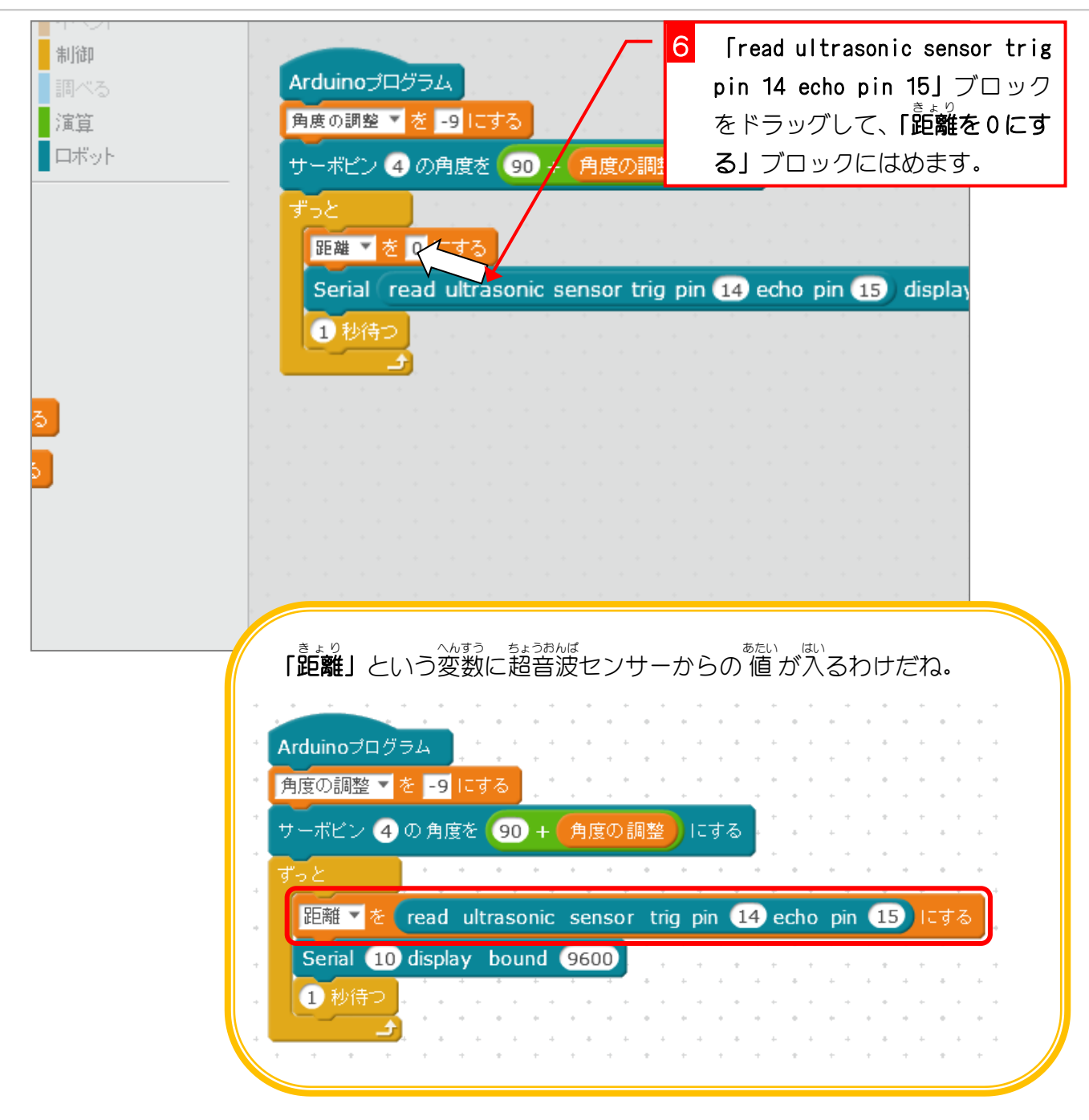